#### ACCESSING YOUR RBO

Saisissez votre identifiant et votre code personnel pour acceder votre RawbankOnline

Nb : si vous n'avez pas accès à RBO, veuillez envoyer un message à <u>Support-</u> <u>Rawbankonline@rawbank.cd</u> pour en avoir.

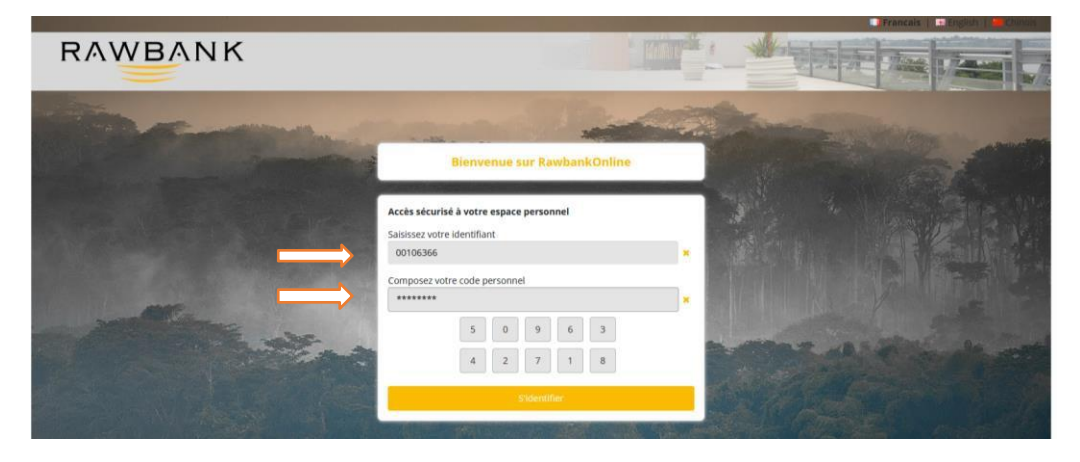

### **GESTION DES CARTES DEBIT**

Comment accéder à RBO pour services cartes de debit

Choisissez l'option Gestion des Cartes et sélectionnez Gestion des Cartes Debit

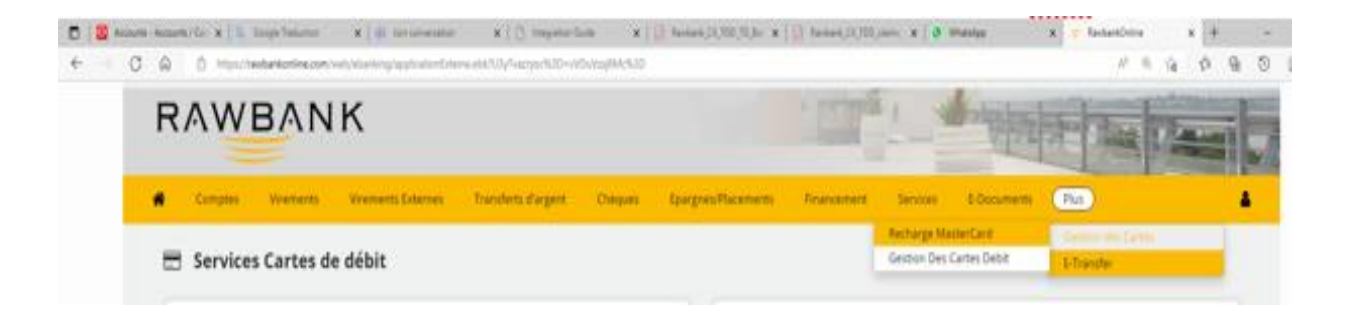

### Changer le statut de la Carte | Recevoir PIN par SMS

Sélectionnez 'Changer le statut de la Carte' si vous souhaitez changer le statut en 'Bloqué / Actif'. Sélectionnez d'abord la carte, puis le bouton "Changer statut" ainsi que "Pin par SMS" seront activés et l'état réel de la carte sera affiché.

| Aucune carte sélectionnée |                    |   | Changer Statut |
|---------------------------|--------------------|---|----------------|
| Statut actuel             | Statut à appliquer | - | Die eine Ch4C  |
| Statut actuel             | Aucun statut       | * | Pin par SWIS   |

Sélectionnez la carte et le statut à appliquer

| 🌲 Services Cartes de Débit >> Changer le statut | Recevoir PIN par sms |                |
|-------------------------------------------------|----------------------|----------------|
| Sélectionner une carte de débit *               |                      |                |
| 406379*****2300                                 | ~                    | Changer Statut |
| Statut actuel                                   | Statut à appliquer   | Pin par SMS    |
| Active                                          | Bloque               |                |
|                                                 |                      |                |
| Retour                                          |                      |                |

Une fois le nouveau statut sélectionné, le message de confirmation ci-dessous apparaîtra

| Services Cartes de Débit >> Cha   | nger le statut   Recevoir PIN par sms                                           |                |
|-----------------------------------|---------------------------------------------------------------------------------|----------------|
| Sélectionner une carte de débit * |                                                                                 |                |
| 406379*****2300                   |                                                                                 | Changer Statut |
| Statut actuel                     | Confirmation                                                                    |                |
| Active                            | Vous êtes sur le point de changer le statut en :<br>Bloque Confirmer ou rejeter | Pin par SMS    |
| Retour                            | Confirmer Rejecter                                                              |                |

Après avoir cliqué sur "Confirmer", le message ci-dessous apparaîtra sur RBO en cas de mise à jour de statut réussie.

| Statut de la carte changé avec succes, le stat | tatut de la carte changé avec succes, le statut actuel : Bloque |                |  |  |  |  |  |  |  |
|------------------------------------------------|-----------------------------------------------------------------|----------------|--|--|--|--|--|--|--|
| Sélectionner une carte de débit *              | Sélectionner une carte de débit *                               |                |  |  |  |  |  |  |  |
| 406379*****2300                                | ~                                                               | Changer Statut |  |  |  |  |  |  |  |
| Statut actuel                                  | Statut à appliquer                                              | Die ees CMC    |  |  |  |  |  |  |  |
| Bloque                                         | Aucun statut 🗸                                                  | Pin par Sivis  |  |  |  |  |  |  |  |

## Pour PIN Par SMS – sélectionnez la carte

| 🔒 Services Cart | es de Débit >> Changer le statut | Recevoir PIN par sms |   |                |
|-----------------|----------------------------------|----------------------|---|----------------|
| Séle            | ctionner une carte de débit *    |                      |   |                |
| 4               | 06379*****2300                   |                      |   | Changer Statut |
| Stat            | ut actuel                        | Statut à appliquer   |   | Din nor CMC    |
| Ac              | tive                             | Aucun statut         | ~ |                |
| Reto            |                                  |                      |   |                |

Cliquez sur Pin par SMS

| Selectionner une | carte de débit * |                    |   |                |
|------------------|------------------|--------------------|---|----------------|
| 406379*****      | 2300             |                    | ~ | Changer Statut |
| Statut actuel    |                  | Statut à appliquer |   | Din par SMS    |
| Active           |                  | Aucun statut       | ~ | Pili par Sivis |

Après avoir cliqué sur "PIN par SMS", vous recevrez une notification sur le numéro de téléphone enregistré, et l'écran RBO confirmera

| <b>B</b> | Services Cartes de Débit >> Changer le statut | Recevoir PIN par sms |
|----------|-----------------------------------------------|----------------------|
|          |                                               |                      |

| Pin envoyé par sms avec succès.   |                    |   |                |
|-----------------------------------|--------------------|---|----------------|
| Sélectionner une carte de débit * |                    |   |                |
| 406379*****2300                   |                    | ~ | Changer Statut |
| Statut actuel                     | Statut à appliquer |   | Pin par SMS    |
| Active                            | Aucun statut       | ~ |                |

### Mise a jours des Limites des Cartes

Sélectionnez « Mise à jours des Limites des Cartes » si vous souhaitez afficher et mettre à jour les limites de la carte (quotidienne/hebdomadaire).

| R | AW      | BAN         | К                        |                      |         |                 |            |          |              |                 |       |
|---|---------|-------------|--------------------------|----------------------|---------|-----------------|------------|----------|--------------|-----------------|-------|
| ñ | Comptes | Virements   | Virements Externes       | Transferts d'argent  | Chèques | Epargnes/Placem | nents Fina | ancement | Services     | E-Documents     | Plus  |
|   | Service | s Cartes de | e débit                  |                      |         |                 |            |          |              |                 |       |
|   |         | Changer le  | e statut de la carte   F | Recevoir PIN par sms |         |                 |            | ŀ        | Historique d | e mes cartes de | débit |
|   |         | N           | /lise à jours des limite | s des cartes         |         |                 |            |          |              |                 |       |

Sélectionnez d'abord la carte, puis les limites de risque pour la carte sélectionnée apparaîtront et la mise à jour sera autorisée.

Vous serez autorisé à mettre à jour (augmenter/diminuer) jusqu'à la limite maximale autorisée par défaut et à ne pas dépasser les limites de risque par défaut.

| Selectionner une carte de débit *         445808*****2500         V         Is risques de la carte (445808*****2500) trouvés         Limites des transactions Journalières         Sales Draft(contact)         Sales Draft(contact)         Max       Valeur       Max       Valeur       Max         Max       Valeur       Max       Valeur       Max       Valeur       Max         Max/jr       5000       100       1000       1000       1000       1000       1000       1000       1000       1000       1000       1000       1000       1000       1000       1000       1000       1000       1000       1000       1000       1000       1000       1000       1000       1000       1000       1000       1000       1000       1000       1000       1000       1000       1000       1000       1000       1000       1000       1000       1000       1000       1000       1000       1000       1000       1000       1000       1000       1000       1000       1000       1000       1000       1000       1000       1000       1000       1000       1000       1000       10                                                                                                    | Limites des    | Transa                            | octions                                               |                                               |                                                 |                                                                            |                                         |                                   |                                              |    |
|----------------------------------------------------------------------------------------------------|----------------|-----------------------------------|-------------------------------------------------------|-----------------------------------------------|-------------------------------------------------|----------------------------------------------------------------------------|-----------------------------------------|-----------------------------------|----------------------------------------------|----|
| 445808*****2500             Irouvés                  Is risques de la carte (445808*****2500) trouvés          Limites des transactions journalières                 Sales Draft(contact)        Sales Draft(contactless)        Cash Disbursement (ATM)       Cash advance (POS)       Max         Max       Valeur       Max       Valeur       Max       Valeur       Max       Mae         Imax/jr       5000       5000       100       1000       1000       1000       1000       1000       1000       1000       1000       1000       1000       1000       1000       1000       1000       1000       1000       1000       1000       1000       1000       1000       1000       1000       1000       1000       1000       1000       1000       1000       1000       1000       1000       1000       1000       1000       1000       1000       1000       1000       1000       1000       1000       1000       1000       1000       1000       1000       1000       1000       1000       1000       1000       1000       1000       1000       1000       1000       1000       1000       1000                                                                                                    | lectionner une | carte de                          | e débit *                                             |                                               |                                                 |                                                                            |                                         |                                   |                                              |    |
| Is risques de la carte (445808*****2500) trouvés         Limites des transactions journalières         Sales Draft(contact)       Cash Disbursement (ATM)       Cash advance (POS)       Max         Max       Valeur       Max       Valeur       Max         Trx. Max       5000       100       1000       1000       1000       1000       1000       1000       1000       1000       1000       1000       1000       1000       1000       1000       1000       1000       1000       1000       1000       1000       1000       1000       1000       1000       1000       1000       1000       1000       1000       1000       1000       1000       1000       1000       1000       1000       1000       1000       1000       1000       1000         <                                                                                                    | 445808*****    | 2500                              |                                                       |                                               |                                                 |                                                                            | ~                                       |                                   |                                              |    |
| Limites des transactions Journalières           Limites des transactions Journalières           Sales Draft(contact)         Cash Disbursement (ATM)         Cash advance (POS)           Max         Valeur         Max         Valeur         Max         Valeur         Max         Valeur         Max           Max/Jr         5000         5000         100         1000         1000         1000         1000         1000         1000         1000         1000         1000         1000         1000         1000         1000         1000         1000         1000         1000         1000         1000         1000         1000         1000         1000         1000         1000         1000         1000         1000         1000         1000         1000         1000         1000         1000         1000         1000         1000         1000         1000         1000         1000         1000         1000         1000         1000         1000         1000         1000         1000         1000         1000         1000         1000         1000         1000         1000         1000         1000         1000         1000         1000         1000         1000 <th></th> <th></th> <th></th> <th></th> <th></th> <th></th> <th></th> <th></th> <th></th> <th></th>                                                                                                    |                |                                   |                                                       |                                               |                                                 |                                                                            |                                         |                                   |                                              |    |
| Sales Draft(contact)         Sales Draft(contactless)         Cash Disbursement (ATM)         Cash advance (POS)           Max         Valeur         Max         Valeur         Max         Valeur         Max         Valeur         Max         Valeur         Max         Valeur         Max         Valeur         Max         Valeur         Max         Valeur         Max         Max         Valeur         Max         Max                                                                                                    |                |                                   |                                                       |                                               |                                                 |                                                                            |                                         |                                   |                                              |    |
| Max         Valeur         Max         Valeur         Max         Valeur         Max           Trx. Max         \$000<br>usp         \$000<br>usp         \$000<br>usp         \$100<br>usp         \$1 | Limites des tr | ansactio                          | ns Journalières                                       |                                               |                                                 |                                                                            |                                         |                                   |                                              |    |
| Trx. Max         5000         5000         100         100         1000         1000         1000         1000         1000         1000         1000         1000         1000         1000         1000         1000         1000         1000         1000         1000         1000         1000         1000         1000         1000         1000         1000         1000         1000         1000         1000         1000         1000         1000         1000         1000         1000         1000         1000         1000         1000         1000         1000         1000         1000         1000         1000         1000         1000         1000         1000         1000         1000         1000         1000         1000         1000         1000         1000         1000         1000         1000         1000         1000         1000         1000         1000         1000         1000         1000         1000         1000         1000         1000         1000         1000         1000         1000         1000         1000         1000         1000         1000         1000         1000         1000         1000         1000         1000         1000         1000         <                                                                                                    | Limites des tr | ansactio                          | ns Journalières<br><u>Sales Draft(contact)</u>        | 5                                             | ales Draft(contactless)                         | Ca                                                                         | sh Disbursement (ATM)                   |                                   | <u>Cash advance (POS)</u>                    |    |
| USD         USD         USD <td>Limites des tr</td> <td>ansactio<br/>Max</td> <td>ns Journalières<br/>Sales Draft(contact)<br/>Valeur</td> <td><u>S</u><br/>Max</td> <td>ales Draft(contactless)<br/>Valeur</td> <td><u>Ca</u><br/>Max</td> <td>sh Disbursement (ATM)<br/>Valeur</td> <td>Max</td> <td><u>Cash advance (POS)</u><br/>Valeur</td> <td>Ma</td>                                                                                                    | Limites des tr | ansactio<br>Max                   | ns Journalières<br>Sales Draft(contact)<br>Valeur     | <u>S</u><br>Max                               | ales Draft(contactless)<br>Valeur               | <u>Ca</u><br>Max                                                           | sh Disbursement (ATM)<br>Valeur         | Max                               | <u>Cash advance (POS)</u><br>Valeur          | Ma |
| Max/Jr 5000 5000 100 100 100 1000 1000 1000                                                                                                    | Limites des tr | Ansactio                          | ns Journalières Sales Draft(contact) Valeur 5000      | Max                                           | ales Draft(contactless)<br>Valeur               | Ca<br>Max<br>1000                                                          | sh Disbursement (ATM)<br>Valeur<br>1000 | <b>Max</b>                        | Cash advance (POS)<br>Valeur<br>1000         | M  |
|                                                                                                    | Limites des tr | Max<br>5000<br>USD                | ns Journalières Sales Draft(contact) Valeur 5000      | Max<br>100<br>USD                             | ales Draft(contactless)<br>Valeur<br>100        | Ca           Max           1000           USD                              | sh Disbursement (ATM)<br>Valeur<br>1000 | Max<br>1000<br>USD                | Cash advance (POS)<br>Valeur<br>1000         | Ma |
|                                                                                                    | Limites des tr | Max<br>5000<br>USD<br>5000<br>USD | ns Journalières Sales Draft(contact) Valeur 5000 5000 | Max           100<br>USD           100<br>USD | ales Draft(contactless)<br>Valeur<br>100<br>100 | Ca           Max           1000           USD           1000           USD | sh Disbursement (ATM)<br>Valeur<br>1000 | Max<br>1000<br>USD<br>1000<br>USD | Cash advance (POS)<br>Valeur<br>1000<br>1000 | Ma |

Limites des transactions Hebdomadaires

|            |              | <u>Sales Draft(contact)</u> | <u>S</u>   | ales Draft(contactless) | <u>Ca</u>   | <u>sh Disbursement (ATM)</u> |             | <u>Cash advance (POS)</u> |     | <u>[</u> |
|------------|--------------|-----------------------------|------------|-------------------------|-------------|------------------------------|-------------|---------------------------|-----|----------|
|            | Мах          | Valeur                      | Мах        | Valeur                  | Мах         | Valeur                       | Мах         | Valeur                    | Мах | Valeu    |
| Trx. Max   | 10000<br>USD | 10000                       | 300<br>USD | 300                     | 2000<br>USD | 2000                         | 2000<br>USD | 2000                      |     | Valeu    |
| Max/Sem    | 10000<br>USD | 10000                       | 300<br>USD | 300                     | 2000<br>USD | 2000                         | 2000<br>USD | 2000                      |     | Valeu    |
| Nbr.Limite | 50           | 50                          | 30         | 30                      | 50          | 50                           | 5           | 5                         |     | Valeu    |
|            |              |                             |            |                         |             |                              |             |                           |     |          |

Retour

•

Valider

Une fois la mise à jour terminée, l'écran de confirmation s'affichera

| Comptes | Virements          | Virement     | ts Externes T     | ransferts d'argent | Chèques             | Epargne     | es/Place    | ments Financemer         | t Sei       | vices E-Doc           | uments l      | lus |        |
|---------|--------------------|--------------|-------------------|--------------------|---------------------|-------------|-------------|--------------------------|-------------|-----------------------|---------------|-----|--------|
|         | Limites des t      | ransactio    | ns Journalières   |                    |                     |             |             |                          |             |                       |               |     |        |
|         |                    |              | Sales Draft(conta | act) Sa            | iles Draft(contactl | <u>ess)</u> | <u>Ca</u>   | sh Disbursement (ATM)    |             | <u>Cash advance (</u> | POS)          |     | c      |
|         |                    | Мах          | Valeur            | Мах                | Valeur              |             | Мах         | Valeur                   | Мах         | Valeur                | n             | lax | Valeur |
|         | Trx. Max           | 5000<br>USD  | 4999              | 100<br>USD         | 100                 |             | 1000<br>USD | 1000                     | 1000<br>USD | 1000                  |               |     | Valeu  |
|         | Max/Jr             | 5000<br>USD  | 5000              | 100<br>USD         | 100                 |             | 1000<br>USD | 1000                     | 1000<br>USD | 1000                  |               |     | Valeu  |
|         | Nbr.Limite         | 20           | 20                | 10                 | 10                  |             | 10          | 10                       | 3           | 3                     |               |     | Valeu  |
|         | <<br>Limites des t | ransactio    | ns Hebdomadaire   | s                  | Cliquer sur le bot  | uton confi  | rmer o      | u rejeter<br>er Rejecter |             |                       |               |     | •      |
|         |                    |              | Sales Draft(cont  | act) <u>S</u> i    | ales Draft(contact  | ess)        | Ca          | sh Disbursement (ATM)    |             | <u>Cash advance (</u> | ( <u>POS)</u> |     | Ţ      |
|         |                    | Мах          | Valeur            | Мах                | Valeur              |             | Мах         | Valeur                   | Мах         | Valeur                |               | Лах | Valeu  |
|         | Trx. Max           | 10000<br>USD | 10000             | 300<br>USD         | 300                 |             | 2000<br>USD | 2000                     | 2000<br>USD | 2000                  |               |     | Valeu  |
|         | Max/Sem            | 10000<br>USD | 10000             | 300<br>USD         | 300                 |             | 2000<br>USD | 2000                     | 2000<br>USD | 2000                  |               |     | Valeu  |
|         | Nbr.Limite         | 50           | 50                | 30                 | 30                  |             | 50          | 50                       | 5           | 5                     |               |     | Valeu  |

### L'écran de réussite s'affichera

🚯 Services Cartes de débit >>Mise à jours des limites transactionnelles

| ectionner une                        | carte de                          | e débit *                                              |                                                             |                                                 |                                          |                                         |                                                               |                                              |  |
|--------------------------------------|-----------------------------------|--------------------------------------------------------|-------------------------------------------------------------|-------------------------------------------------|------------------------------------------|-----------------------------------------|---------------------------------------------------------------|----------------------------------------------|--|
| 45808*****                           | 2500                              |                                                        |                                                             |                                                 |                                          | ~                                       |                                                               |                                              |  |
|                                      |                                   |                                                        |                                                             |                                                 |                                          |                                         |                                                               |                                              |  |
| s risques de la                      | a carte (4                        | 145808*****2500) ont été                               | é mises jou                                                 | urs avec success                                |                                          |                                         |                                                               |                                              |  |
|                                      |                                   |                                                        | ,                                                           |                                                 |                                          |                                         |                                                               |                                              |  |
|                                      |                                   |                                                        |                                                             |                                                 |                                          |                                         |                                                               |                                              |  |
|                                      |                                   |                                                        |                                                             |                                                 |                                          |                                         |                                                               |                                              |  |
|                                      |                                   |                                                        |                                                             |                                                 |                                          |                                         |                                                               |                                              |  |
|                                      |                                   |                                                        |                                                             |                                                 |                                          |                                         |                                                               |                                              |  |
| Limites des tr                       | ansactio                          | ns lournalières                                        |                                                             |                                                 |                                          |                                         |                                                               |                                              |  |
| Limites des tr                       | ansactio                          | ns Journalières                                        |                                                             |                                                 |                                          |                                         |                                                               |                                              |  |
| Limites des tr                       | ansactio                          | ns Journalières                                        |                                                             |                                                 |                                          |                                         |                                                               |                                              |  |
| Limites des tr                       | ansactio                          | ns Journalières<br>Sales Draft(contact)                | S                                                           | ales Draft(contactless)                         | Ca                                       | sh Disbursement (ATM)                   |                                                               | <u>Cash advance (POS)</u>                    |  |
| Limites des tr                       | ansactio<br>Max                   | ns Journalières<br>Sales Draft(contact)<br>Valeur      | <u>Si</u><br>Max                                            | ales Draft(contactless)<br>Valeur               | <u>Ca</u><br>Max                         | <u>sh Disbursement (ATM)</u><br>Valeur  | Max                                                           | <u>Cash advance (POS)</u><br>Valeur          |  |
| Limites des tr<br>Trx. Max           | Max<br>5000                       | ns Journalières Sales Draft(contact) Valeur            | Max<br>100                                                  | ales Draft(contactless)<br>Valeur<br>100        | <u>Ca</u><br>Max                         | sh Disbursement (ATM)<br>Valeur         | <b>Max</b>                                                    | Cash advance (POS)<br>Valeur                 |  |
| Limites des tr<br>Trx. Max           | Max<br>5000<br>USD                | ns Journalières Sales Draft(contact) Valeur            | Max<br>100<br>USD                                           | ales Draft(contactless)<br>Valeur<br>100        | Ca:<br>Max<br>1000<br>USD                | sh Disbursement (ATM)<br>Valeur<br>1000 | <b>Max</b><br>1000<br>USD                                     | Cash advance (POS)<br>Valeur<br>1000         |  |
| Limites des tr<br>Trx. Max<br>Max/Ir | Max<br>5000<br>USD                | ns Journalières Sales Draft(contact) Valeur 4999 5000  | Max           100           USD           100               | ales Draft(contactless)<br>Valeur<br>100        | Ca:<br>Max<br>1000<br>USD                | sh Disbursement (ATM)<br>Valeur<br>1000 | Max<br>1000<br>USD                                            | Cash advance (POS)<br>Valeur                 |  |
| Limites des tr<br>Trx. Max<br>Max/Jr | Max<br>5000<br>USD<br>5000        | ns Journalières Sales Draft(contact) Valeur (4999 5000 | Max<br>100<br>USD<br>100<br>USD                             | ales Draft(contactless)<br>Valeur<br>100<br>100 | Ca:<br>Max<br>1000<br>USD<br>1000<br>USD | sh Disbursement (ATM)<br>Valeur<br>1000 | Max<br>1000<br>USD<br>1000<br>USD                             | Cash advance (POS)<br>Valeur<br>1000         |  |
| . Max<br>.x/Jr                       | Max<br>5000<br>USD<br>5000<br>USD | ns Journalières Sales Draft(contact) Valeur 4999 5000  | Max           100           USD           100           USD | ales Draft(contactless)<br>Valeur<br>100<br>100 | Ca:<br>Max<br>1000<br>USD<br>1000<br>USD | sh Disbursement (ATM)<br>Valeur<br>1000 | Max           1000           USD           1000           USD | Cash advance (POS)<br>Valeur<br>1000<br>1000 |  |

# Historique de mes cartes de debit

Sélectionnez « Historique de mes cartes de débit » si vous souhaitez afficher l'historique des transactions sur une période de 12 mois.

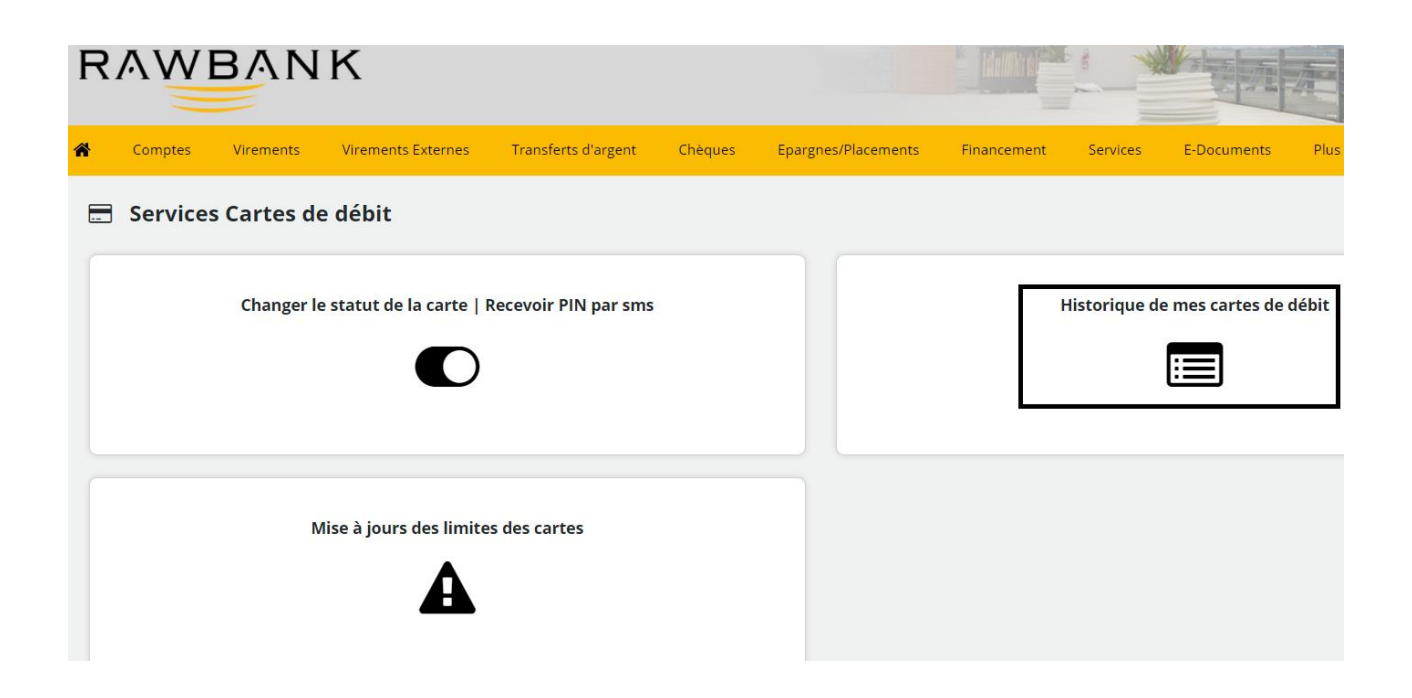

Sélectionnez la carte et la période pour laquelle vous souhaitez voir l'historique des transactions et cliquez sur "Voir les transactions" et l'historique des transactions apparaîtra.

| listorique de mes                                                                                                    | transactions                                                                                                    |                                    |                                                          |                                                                                                    |                                 |                  |                                                                                                    |
|----------------------------------------------------------------------------------------------------|----------------------------------------------------------------------------------------------------|------------------------------------|----------------------------------------------------------|----------------------------------------------------------------------------------------------------|---------------------------------|------------------|----------------------------------------------------------------------------------------------------|
| stes transactions                                                                                                    |                                                                                                    |                                    |                                                          |                                                                                                    |                                 |                  |                                                                                                    |
| électionner une carte                                                                                                    | de débit *                                                                                                    |                                    |                                                          |                                                                                                    |                                 |                  |                                                                                                    |
| 445808*****2500                                                                                                    |                                                                                                    |                                    |                                                          | ~                                                                                                    |                                 |                  | Voir les Transa                                                                                                    |
| partir du                                                                                                    |                                                                                                    | J                                  | usqu'au                                                  |                                                                                                    |                                 |                  |                                                                                                    |
| 2022-02-01                                                                                                    |                                                                                                    |                                    | 2022-08-03                                               |                                                                                                    |                                 |                  |                                                                                                    |
|                                                                                                    |                                                                                                    |                                    |                                                          |                                                                                                    |                                 |                  |                                                                                                    |
| Export pdf                                                                                                    | IS                                                                                                    |                                    | Affiche                                                  | er 5 🗸 lignes                                                                                                  |                                 | Chercher         | r:                                                                                                    |
| B Export pdf ■1<br>Date                                                                                                    | S<br>Export csv 👔 Export excel                                                                                                    | Devis                              | Affiche<br>Montant                                       | er 5 v lignes<br>Terminal                                                                                      | ÷                               | Chercher<br>Sens | r:                                                                                                    |
| Export pdf Date 01/08/22 05:04:48                                                                                                    | Sport csv Deport excel N° Transaction 221318039039                                                                                                    | <b>Devis</b><br>USD                | Affiche<br>Montant<br>155,10                             | er 5 v lignes<br>Terminal<br>NEW FOUR WAY                                                                      | \$                              | Chercher<br>Sens | r:<br><b>Type</b><br>Sales draft                                                                                                    |
| Date           01/08/22 05:04:48           08/07/22 05:23:17                                                                                                    | S         Deport excel           ▼         N° Transaction         ≠           221318039039         ≠           218918092316         ≠                                                                                                    | Devise<br>USD<br>USD               | Affiche<br>Montant<br>155,10<br>100,00                   | er 5 v lignes<br>Terminal<br>NEW FOUR WAY<br>ATM UTEX BRANCH                                                   | ÷<br>1                          | Chercher<br>Sens | Type       Sales draft       Cash Disbursen<br>(ATM)                                                                                                    |
| Export pdf         Image: Content of the second second | Image: second second | Devise<br>USD<br>USD               | Affiche<br>Montant<br>155,10<br>100,00<br>10,00          | er 5 V lignes<br>Terminal<br>NEW FOUR WAY<br>ATM UTEX BRANCH<br>ATM RAWBANK ATRIUM USD                         | )<br>)<br>)<br>)<br>)           | Chercher<br>Sens | Type     Sales draft     Cash Disbursen     (ATM)                                                                                                    |
| Export pdf     Date     01/08/22 05:04:48     08/07/22 05:23:17     10/06/22 04:02:20     10/06/22 04:01:47                                                                                                    | Export         Deport excel           N° Transaction         1           221318039039         1           218918092316         1           216117751405         1           216117751361         1                                                                                                    | Devise<br>USD<br>USD<br>USD<br>USD | Affiche<br>Montant<br>155,10<br>100,00<br>10,00<br>10,00 | er 5 Vignes<br>Terminal<br>NEW FOUR WAY<br>ATM UTEX BRANCH<br>ATM RAWBANK ATRIUM USD<br>ATM RAWBANK ATRIUM USD | )<br>)<br>)<br>)<br>)<br>)<br>) | Cherchen<br>Sens | Type  Type  Sales draft  Cash Disbursen (ATM)  Cash Disbursen (ATM)  Cash Disbursen (AT |